# **Print Student Labels**

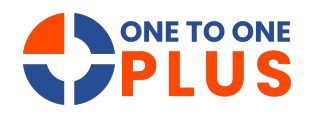

This guide offers a simple way to print student labels with key details like barcodes and IDs, helping streamline admin tasks and improve classroom organization.

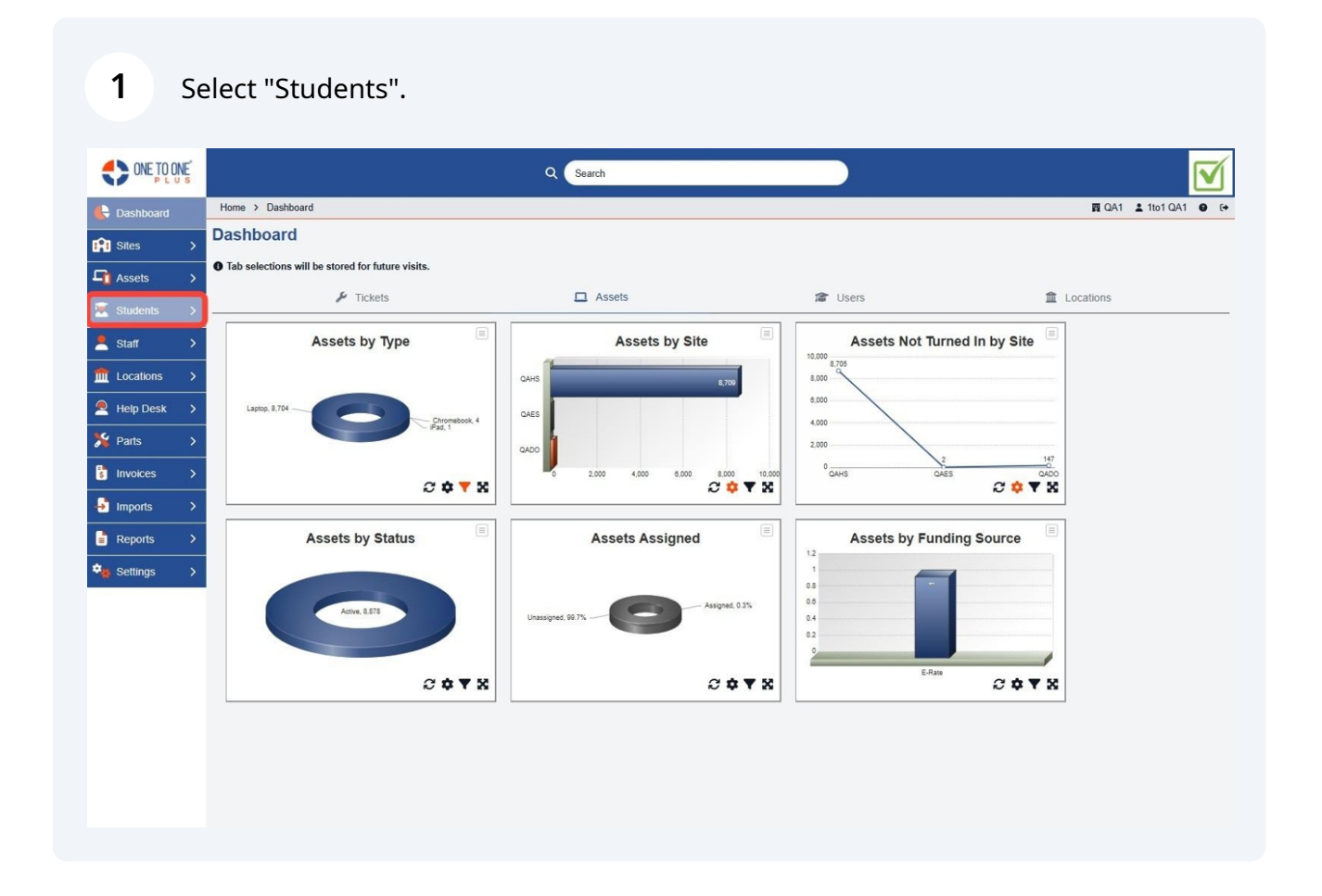

### 2 Select "Print Labels".

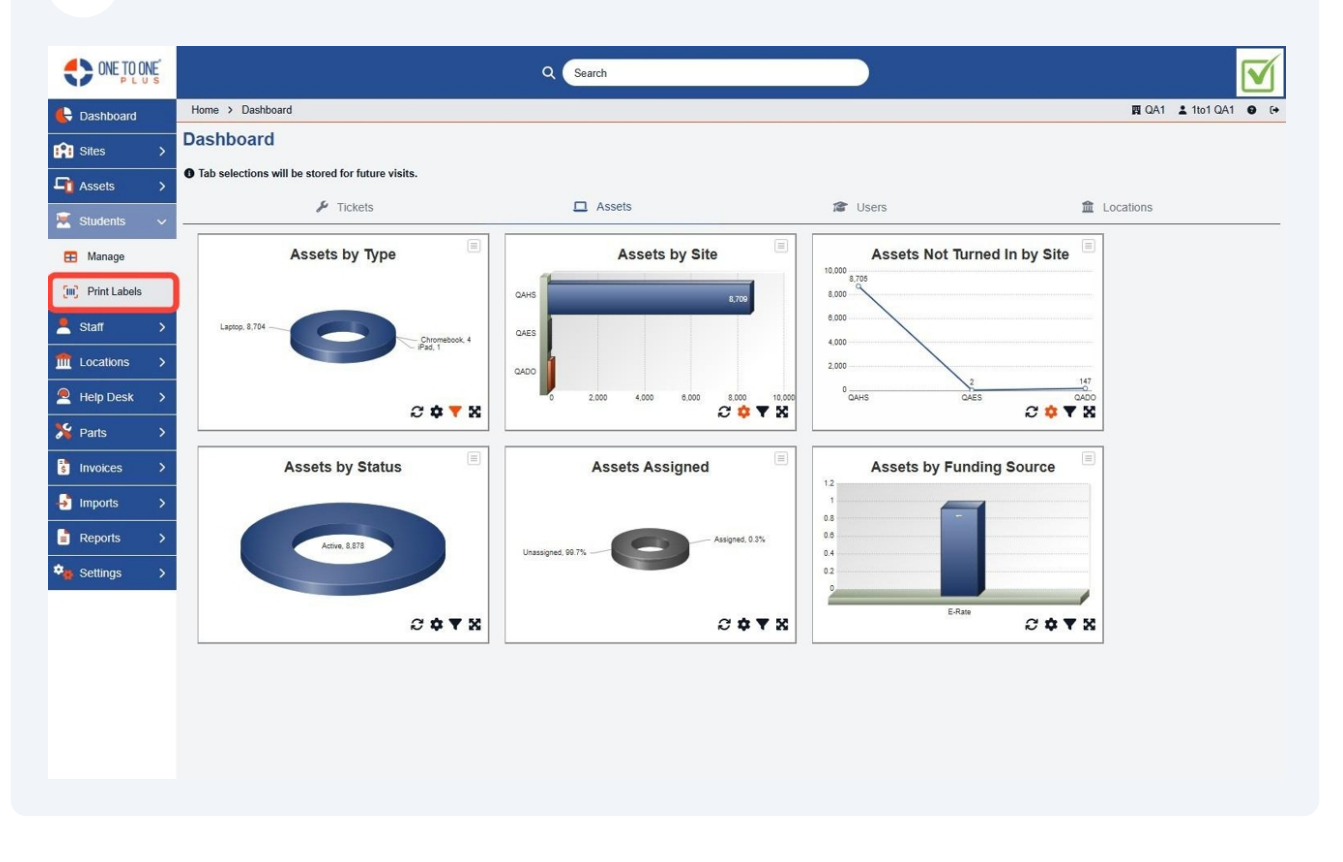

### **3** Select the options that you wish to print.

|                |                               |                     | Q Search |
|----------------|-------------------------------|---------------------|----------|
| Cashboard      | Home > Students > Print Stude | nt Labels           |          |
| Sites >        | Print Student                 | Labels              |          |
| Assets >       | Student IDs:                  |                     |          |
| 💌 Students 🗸 🗸 |                               |                     |          |
| 🖽 Manage       | Student Name                  | Select Some Options |          |
| Print Labels   | Homeroom Teacher              | Select Some Options |          |
| 💄 Staff 🛛 🗲    | Distribution Teacher          | Select Some Options |          |
| ff Locations > | Grade Level                   | Select Some Options |          |
| Help Desk >    | Site                          | Select Some Options |          |
| 🏂 Parts 🔷 🗲    | Status                        | × Active ×          |          |
| s Invoices >   | Created                       | Start Date          | End Date |
| 🛃 Imports 🔹 🗲  | Order First By                | Select an Option    | •        |
| 🔓 Reports 🔷 🗲  | Order Second By               | Select An Option    | •        |
| 🍇 Settings 💦 🗲 | Order Third By                | Select An Option    |          |
|                | Order Fourth By               | Select An Option    |          |
|                | Grade Level Options           | Select An Option    |          |
|                | Distribution Options          | Select An Option    |          |
|                | Bar Code Options              | Student ID          | X v      |
|                | T Run Filter                  |                     |          |
|                |                               |                     |          |

### 4 Select "Run Filter".

|                    | E |                               |                     | Q 5      | earch |
|--------------------|---|-------------------------------|---------------------|----------|-------|
| E Dashboard        |   | Home > Students > Print Stude | nt Labels           |          |       |
| Sites              | > | Print Student                 | Labels              |          |       |
| Assets             | > | Student IDs:                  |                     |          |       |
| 🗵 Students         | ~ |                               |                     |          |       |
| 🖽 Manage           |   | Student Name                  | Calast Came Options |          | //    |
| [III] Print Labels |   | Homeroom Teacher              | Select Some Options |          |       |
| 💄 Staff            | > | Distribution Teacher          | Select Some Options |          |       |
| f Locations        | > | Grade Level                   | Select Some Options |          |       |
| Help Desk          | > | Site                          | Select Some Options |          |       |
| 羚 Parts            | > | Status                        | × Active ×          |          |       |
| 🚦 Invoices         | > | Created                       | Start Date          | End Date |       |
| 🛃 Imports          | > | Order First By                | Select an Option    |          | *     |
| Reports            | > | Order Second By               | Select An Option    |          | •     |
| 🍇 Settings         | > | Order Third By                | Select An Option    |          | •     |
|                    |   | Order Fourth By               | Select An Option    |          |       |
|                    |   | Grade Level Options           | Select An Option    |          |       |
|                    |   | Distribution Options          | Select An Option    |          | •     |
|                    |   | Bar Code Options              | Student ID          |          | × .   |
|                    |   | T Run Filter                  |                     |          |       |
|                    |   |                               |                     |          |       |

### **5** Select to Include Barcode, Student ID and/or Middle Name on Labels

| ONE TO ONE       |                               |                     | Q Search |                      |         |            |             |                    |
|------------------|-------------------------------|---------------------|----------|----------------------|---------|------------|-------------|--------------------|
| Bashboard        | Home > Students > Print Stude | ent Labels          |          |                      |         |            |             | 🖪 QA1 💄 1to1 QA1 🔒 |
| 😭 Sites 🛛 🗲      | Print Student                 | Labels              |          |                      |         |            |             |                    |
| 🖬 Assets 🔷       | Student IDs:                  |                     |          | Print Options        |         |            |             |                    |
| 🖲 Students 🗸 🗸   |                               |                     |          | Include              | Barcode | Student ID | Middle Name |                    |
| 🞛 Manage         | Student Name                  | Salart Sama Ontions |          | Avery Template       | 5160    |            | ×           |                    |
| Print Labels     | Homeroom Teacher              | Select Some Options |          | Number to Print      |         |            |             |                    |
| Staff >          | Distribution Teacher          | Select Some Options |          | Print Start Position | 5160    |            |             |                    |
| 🕅 Locations 🔉    | Grade Level                   | Select Some Options |          |                      | 5195    |            |             |                    |
| Help Desk >      | Site                          | Select Some Options |          | Print 45 Labels      | 5877    |            |             |                    |
| Parts >          | Status                        | ×Active ×           |          |                      |         |            |             |                    |
|                  | Created                       | Start Date          | End Date |                      |         |            |             |                    |
| Importe S        | Assigned Asset                | Select an Option    | •        |                      |         |            |             |                    |
|                  | Order First By                | Select An Option    |          |                      |         |            |             |                    |
| Reports >        | Order Second By               | Select An Option    | ÷        |                      |         |            |             |                    |
| 😸 Settings 💦 🗲 🗲 | Order Third By                | Select An Option    |          |                      |         |            |             |                    |
|                  | Order Fourth By               | Select An Option    |          |                      |         |            |             |                    |
|                  | Grade Level Options           | Select An Option    |          |                      |         |            |             |                    |
|                  | Distribution Options          | Select An Option    |          |                      |         |            |             |                    |
|                  | Bar Code Options              | Student ID          | × .      |                      |         |            |             |                    |

#### 3

## Select Avery Template.

| ONE TO ONE     |                               |                     | Q Search |                      |         |            |             |            |              |             |
|----------------|-------------------------------|---------------------|----------|----------------------|---------|------------|-------------|------------|--------------|-------------|
| C Dashboard    | Home > Students > Print Stude | ent Labels          |          |                      |         |            |             | <b>開</b> Q | A1 💄 1to1 QA | d \varTheta |
| 🔋 Sites >      | Print Student                 | Labels              |          |                      |         |            |             |            |              |             |
| 🖬 Assets 🔹 🗲   | Student IDs:                  |                     |          | Print Options        |         |            |             |            |              |             |
| 🛃 Students 🗸 🗸 |                               |                     |          | Include              | Barcode | Student ID | Middle Name |            |              |             |
| 🞛 Manage       | -<br>Student Name             | Salart Sama Ontions |          | Avery Template       | 5160    |            | ×           |            |              |             |
| Print Labels   | Homeroom Teacher              | Select Some Options |          | Number to Print      |         |            |             |            |              |             |
| Staff >        | Distribution Teacher          | Select Some Options |          | Print Start Position | 5160    |            |             |            |              |             |
| Locations >    | Grade Level                   | Select Some Options |          |                      | 5195    |            |             |            |              |             |
| Help Desk      | Site                          | Select Some Options |          | Print 45 Labels      | 5877    |            |             |            |              |             |
| Parte >        | Status                        | ×Active ×           |          |                      | 01524   |            |             |            |              |             |
|                | Created                       | Start Date          | End Date |                      |         |            |             |            |              |             |
|                | Assigned Asset                | Select an Option    | •        |                      |         |            |             |            |              |             |
| Imports >      | Order First By                | Select An Option    |          |                      |         |            |             |            |              |             |
| Reports >      | Order Second By               | Select An Option    |          |                      |         |            |             |            |              |             |
| Settings >     | Order Third By                | Select An Option    |          |                      |         |            |             |            |              |             |
|                | Order Fourth By               | Select An Option    |          |                      |         |            |             |            |              |             |
|                | Grade Level Options           | Select An Option    |          |                      |         |            |             |            |              |             |
|                | Distribution Options          | Select An Option    | ÷.       |                      |         |            |             |            |              |             |
|                | Bar Code Options              | Student ID          | x        |                      |         |            |             |            |              |             |

### Select the "Number to Print" field.

|              | Es |                                |                     | Q Search   |                      |         |            |             |       |         |               |
|--------------|----|--------------------------------|---------------------|------------|----------------------|---------|------------|-------------|-------|---------|---------------|
| 🖶 Dashboard  |    | Home > Students > Print Studen | nt Labels           |            |                      |         |            |             | 🖪 QA1 | 1to1 QA | 1 <b>O</b> (+ |
| Sites        | >  | Print Student                  | Labels              |            |                      |         |            |             |       |         | Î             |
| Assets       | >  | Student IDs:                   |                     |            | Print Options        |         |            |             |       |         | _             |
| 💌 Students   |    |                                |                     |            | Include              | Barcode | Student ID | Middle Name |       |         | _             |
| 🞛 Manage     |    | Student Name                   | Select Some Ontions |            | Avery Template       | 5160    |            | X           |       |         | _             |
| Print Labels |    | Homeroom Teacher               | Select Some Options |            | Number to Print      | 1       |            | :           |       |         |               |
| 💄 Staff      | >  | Distribution Teacher           | Select Some Options |            | Print Start Position | 1       |            |             |       |         |               |
| fm Locations | >  | Grade Level                    | Select Some Options |            | A Print 45 Labels    |         |            |             |       |         |               |
| Help Desk    | >  | Site                           | Select Some Options |            | E Plint 45 Labels    |         |            |             |       |         |               |
| 🇏 Parts      | >  | Status                         | ×Active ×           |            |                      |         |            |             |       |         |               |
| Invoices     | >  | Created                        | Start Date          | End Date   |                      |         |            |             |       |         |               |
| Imports      | >  | Assigned Asset                 | Select an Option    |            |                      |         |            |             |       |         |               |
|              |    | Order First By                 | Select An Option    | •          |                      |         |            |             |       |         |               |
| Reports      | '  | Order Second By                | Select An Option    |            |                      |         |            |             |       |         |               |
| Settings     | >  | Order Third By                 | Select An Option    | े <b>म</b> |                      |         |            |             |       |         |               |
|              |    | Order Fourth By                | Select An Option    |            |                      |         |            |             |       |         |               |
|              |    | Grade Level Options            | Select An Option    |            |                      |         |            |             |       |         |               |
|              |    | Distribution Options           | Select An Option    | *          |                      |         |            |             |       |         |               |
|              |    | Bar Code Options               | Student ID          | x          |                      |         |            |             |       |         |               |
|              |    | T Run Filter                   |                     |            |                      |         |            |             |       |         |               |
|              |    |                                |                     |            |                      |         |            |             |       |         | *             |

## 

### Select the "Print Start Position" field.

| ONE TO ONE   |                         |                     | Q Search | 1                    |         |            |             |                    | 1  |
|--------------|-------------------------|---------------------|----------|----------------------|---------|------------|-------------|--------------------|----|
| 🖶 Dashboard  | Home > Students > Print | Student Labels      |          |                      |         |            |             | 🕅 QA1 💄 1to1 QA1 🔒 | (1 |
| 😭 Sites      | > Print Stude           | ent Labels          |          |                      |         |            |             |                    |    |
| Assets       | > Student IDs:          |                     |          | Print Options        |         |            |             |                    |    |
| 💌 Students   | ~                       |                     |          | Include              | Barcode | Student ID | Middle Name |                    |    |
| 🖽 Manage     | Student Name            | Select Some Ontions | h        | Avery Template       | 5160    |            | ×           |                    |    |
| Print Labels | Homeroom Teacher        | Select Some Options |          | Number to Print      | 1       |            |             |                    |    |
| Staff        | > Distribution Teache   | Select Some Options |          | Print Start Position | 1       |            |             |                    |    |
| ft Locations | > Grade Level           | Select Some Options |          |                      | _       |            |             |                    |    |
| 뢷 Help Desk  | > Site                  | Select Some Options |          | Print 45 Labels      |         |            |             |                    |    |
| 🎸 Parts      | > Status                | ×Active ×           |          |                      |         |            |             |                    |    |
| s Invoices   | Created                 | Start Date          | End Date |                      |         |            |             |                    |    |
| Importe      | Assigned Asset          | Select an Option    |          |                      |         |            |             |                    |    |
|              | Order First By          | Select An Option    |          |                      |         |            |             |                    |    |
| Reports      | > Order Second By       | Select An Option    | ÷        |                      |         |            |             |                    |    |
| Settings     | > Order Third By        | Select An Option    | •        |                      |         |            |             |                    |    |
|              | Order Fourth By         | Select An Option    |          |                      |         |            |             |                    |    |
|              | Grade Level Option:     | Select An Option    |          |                      |         |            |             |                    |    |
|              | Distribution Option:    | s Select An Option  |          |                      |         |            |             |                    |    |
|              | Bar Code Options        | Student ID          | × .      |                      |         |            |             |                    |    |

### 9 Select "Print Labels".

| ONE TO ONE   |                              |                     | Q Search | 1                    |         |            |             |       |         |   |
|--------------|------------------------------|---------------------|----------|----------------------|---------|------------|-------------|-------|---------|---|
| E Dashboard  | Home > Students > Print Stud | lent Labels         |          |                      |         |            |             | 🖪 QA1 | 1to1 QA | 1 |
| 🔒 Sites      | > Print Student              | Labels              |          |                      |         |            |             |       |         |   |
| Assets       | > Student IDs:               |                     |          | Print Options        |         |            |             |       |         |   |
| 🛒 Students   | ~                            |                     |          | Include              | Barcode | Student ID | Middle Name |       |         |   |
| 🖽 Manage     | Student Name                 | Calast Came Oplians | þ        | Avery Template       | 5160    |            | ×-          |       |         |   |
| Print Labels | Homeroom Teacher             | Select Some Options |          | Number to Print      | 1       |            |             |       |         |   |
| Staff        | > Distribution Teacher       | Select Some Options |          | Print Start Position | 1       |            |             |       |         |   |
| Locations    | > Grade Level                | Select Some Options |          |                      |         |            |             |       |         |   |
| Help Desk    | > Site                       | Select Some Options |          | Print 45 Labels      |         |            |             |       |         |   |
| 🖇 Parts      | > Status                     | × Active ×          |          |                      |         |            |             |       |         |   |
| Invoices     | > Created                    | Start Date          | End Date |                      |         |            |             |       |         |   |
| Imports      | Assigned Asset               | Select an Option    | •        |                      |         |            |             |       |         |   |
| mports       | Order First By               | Select An Option    |          |                      |         |            |             |       |         |   |
| Reports      | Order Second By              | Select An Option    | ÷        |                      |         |            |             |       |         |   |
| Settings     | > Order Third By             | Select An Option    |          |                      |         |            |             |       |         |   |
|              | Order Fourth By              | Select An Option    |          |                      |         |            |             |       |         |   |
|              | Grade Level Options          | Select An Option    |          |                      |         |            |             |       |         |   |
|              | Distribution Options         | Select An Option    | •        |                      |         |            |             |       |         |   |
|              | Bar Code Options             | Student ID          | × .      |                      |         |            |             |       |         |   |

### 8